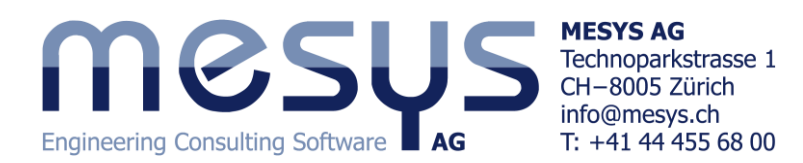

# Tutorial: Calculation of a two stage gearbox

This tutorial shows the usage of MESYS shaft calculation with systems of parallel shafts. A two stage gearbox is defined using the program. Please start with the tutorial for shaft calculation to see how to introduce geometry and supports for single shafts.

| System Data                                | l                                  |                             |                                |                        |                        |       |    |       |          |
|--------------------------------------------|------------------------------------|-----------------------------|--------------------------------|------------------------|------------------------|-------|----|-------|----------|
|                                            |                                    | Shaft Calculation           |                                |                        |                        |       |    |       |          |
| Project name                               | Tutorial                           |                             |                                |                        |                        |       |    |       |          |
| Calculation description                    | Two stage gearbox                  | ×                           |                                |                        |                        |       |    |       |          |
| Settings Lubricat                          | ion                                |                             |                                |                        |                        |       |    |       |          |
| Consider weight                            |                                    |                             |                                |                        | Housing material       | Steel |    | •     | <b>+</b> |
| Angle for weight                           |                                    | βw                          | -90                            | ۰                      | Housing temperature    |       | Th | 20    | °C       |
| Calculate natural                          | frequencies                        |                             |                                |                        | Required life          |       | н  | 20000 | h        |
| Consider gyroscopic effect                 |                                    |                             |                                | Shear deformations     | According Hutchinson 💌 |       |    |       |          |
| Maximum frequency f <sub>max</sub> 1000 Hz |                                    |                             | Consider nonlinear shaft model |                        |                        |       |    |       |          |
| Number of frequencies N <sub>freq</sub> 10 |                                    |                             |                                | Consider load spectrum |                        |       |    |       |          |
| Allow coaxial cons                         | straints <mark>between gr</mark> o | Consider gears as stiffness |                                |                        |                        |       |    |       |          |

We don't need to change anything on the first page for system data.

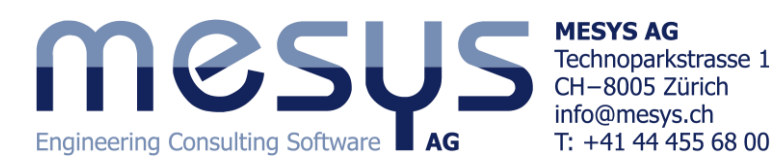

## **Defining Shafts**

For systems of parallel shafts groups have to be used. With a right mouse click on 'Shafts' in the system tree three groups can be added.

The groups can be given a name on the page for the group:

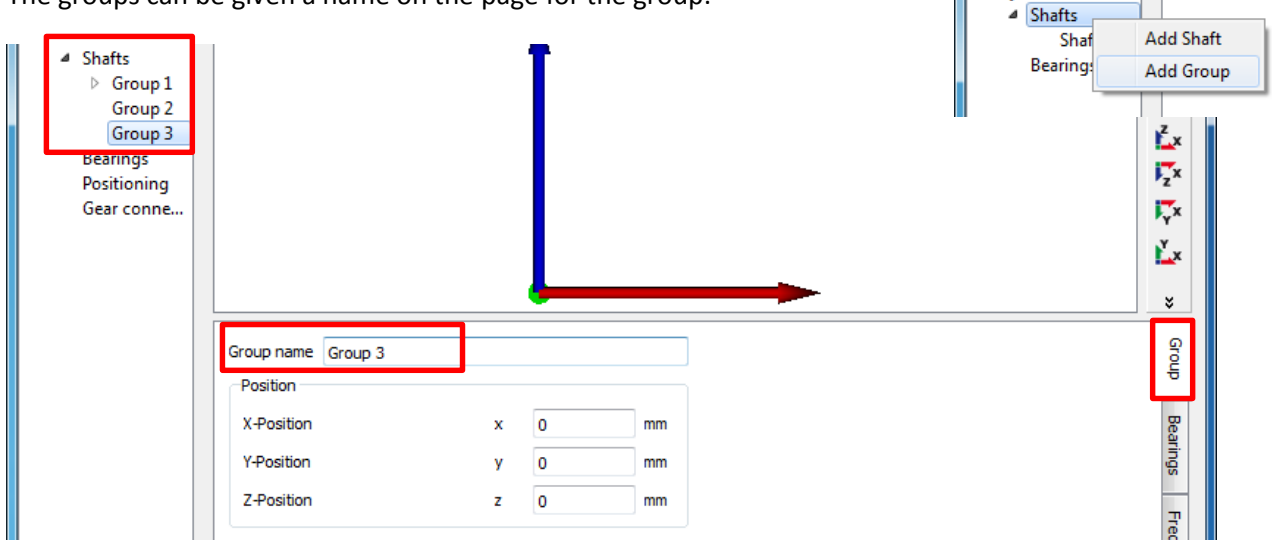

Now for each group we add a shaft and name them 'shaft 1' to 'shaft 3'.

For each shaft we add a geometry as a cylinder with length 120 and diameters 20 for 'Shaft 1', with length 100 and diameter 25 for 'Shaft2' and length 120 and diameter 30 for 'Shaft3'.

For the shafts we add the following elements:

| Shaft  | Element           | Name   | Position | Parameters                    |
|--------|-------------------|--------|----------|-------------------------------|
| Shaft1 | Coupling          | Input  | 10       | Mx = 20Nm                     |
|        | Gear              | G1     | 55       | mn=1, α=20, b=20, z=25        |
|        | Rolling bearing   | B1     | 30       | Deep groove ball bearing 6204 |
|        | Rolling bearing   | B2     | 110      | Deep groove ball bearing 6204 |
| Shaft2 | Gear              | G2     | 35       | mn=1, α=20, b=20, z=60        |
|        | Gear              | G3     | 65       | mn=1.5, α=20, b=25, z=20      |
|        | Rolling bearing   | B3     | 10       | Deep groove ball bearing 6205 |
|        | Rolling Bearing   | B4     | 90       | Deep groove ball bearing 6205 |
| Shaft3 | Gear              | G4     | 65       | mn=1.5, α=20, b=25, z=50      |
|        | Rolling bearing   | B5     | 10       | Deep groove ball bearing 6206 |
|        | Rolling bearing   | B6     | 90       | Deep groove ball bearing 6206 |
|        | Reaction coupling | Output | 110      |                               |

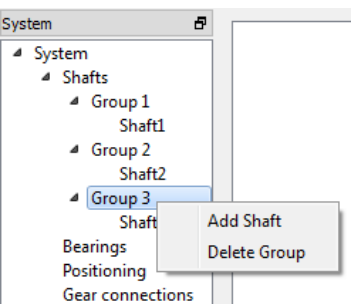

MESYS Shaft Calculation - MESYS AG File Calculation Report Graphics

23

Ð

1

📂 📕

System

▲ System

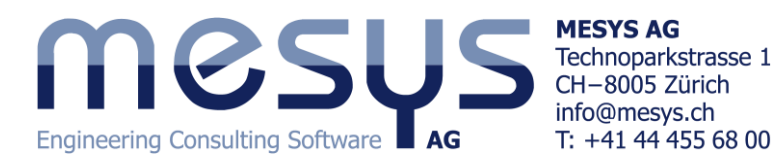

Now the shaft should look like the following images:

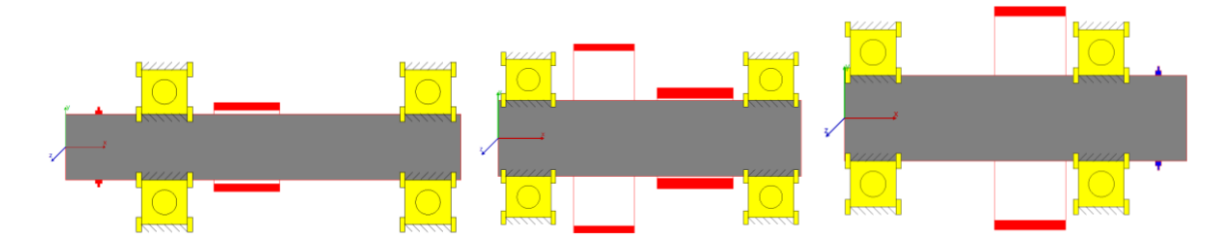

#### **Defining gear connections**

As the next step connections are defined between the gears. For this select 'Gear connections' in the system tree, click on 'Cylindrical gear pairs' and add a connection using the +-button on the right.

| MESYS Shaft Calculation - | MESYS AG                  |        |        |       |        |      |     |     |     |     | - | x             |
|---------------------------|---------------------------|--------|--------|-------|--------|------|-----|-----|-----|-----|---|---------------|
| File Calculation Report   | Graphics Extras H         | lelp   |        |       |        |      |     |     |     |     |   |               |
| 🗋 📂 📕 🚳 🔙                 |                           |        |        |       |        |      |     |     |     |     |   |               |
| System 🗗                  | Cylindrical gear pa       | airs   | T1 [Nn | nl    | T2 [Nr | n] : | SF1 | SF2 | SH1 | SH2 |   |               |
| ▲ System                  | GearPair                  | -      | •      | -     |        |      |     |     |     |     |   |               |
| A Shafts                  | Bevel gear pairs          |        | T1 [Nn | n]    | T2 [Nr | n]   |     |     |     |     |   |               |
| Shaft1                    | Worm gears                |        | T1 [Nn | n]    | T2 [Nr | n]   |     |     |     |     |   |               |
| ▲ Group 2                 |                           |        |        |       |        |      |     |     |     |     |   |               |
| Shaft2                    |                           |        |        |       |        |      |     |     |     |     |   |               |
| ▲ Group 3                 |                           |        |        |       |        |      |     |     |     |     |   |               |
| A Rearings                |                           |        |        |       |        |      |     |     |     |     |   |               |
| B1                        | Shaft                     | Shaft1 | • 6    | haft2 | •      |      |     |     | -   |     |   | Y z           |
| B2                        |                           |        |        |       |        |      |     |     |     |     |   |               |
| Support                   | Gear                      | GI     | _ C    | 2     | •      |      |     |     |     |     |   | 2 <u></u>     |
| Support<br>B5             | Position                  | 55     | 3      | 5     | mr     | n    |     |     |     |     |   | <u> </u>      |
| B6                        | Number of teeth           | 25     | 6      | i0    |        |      |     |     | =   | l t | _ | zx            |
| Positioning               | Width                     | 20     | 2      | 0     | m      | 1    |     |     |     |     |   | <b>i</b> Ţx   |
| Gear connections          | Drafla shift coofficient  |        |        |       |        |      |     |     |     |     |   | ¥.x           |
|                           | Profile shift coefficient | U      |        |       | _      |      |     |     |     |     | - |               |
|                           | Normal module             |        | mn     | 1     | mm     |      |     |     |     |     |   | *             |
|                           | Normal pressure angle     |        | an     | 20    | •      |      |     |     |     |     |   | $\mathcal{P}$ |
|                           | Helix angle               |        | β      | 0     | •      |      |     |     |     |     |   |               |
|                           |                           |        |        |       | _      |      |     |     | -   |     |   |               |
| Result overview           |                           |        |        |       |        |      |     |     |     |     |   | 5             |
|                           |                           |        |        |       |        |      |     |     |     |     |   |               |
|                           |                           |        |        |       |        |      |     |     |     |     |   |               |
|                           |                           |        |        |       |        |      |     |     |     |     |   |               |
|                           |                           |        |        |       |        |      |     |     |     |     |   |               |
|                           |                           |        |        |       |        |      |     |     |     |     |   |               |

Now select the shafts and gears which should be connected. Connect G1-G2 for the first pair, then add a second pair and connect G3-G4. Circumferential backlash and gear mesh stiffness can be changed here. It is not needed to enter the center distance as it will be calculated later. The calculation program for the gear strength calculation can be selected if available.

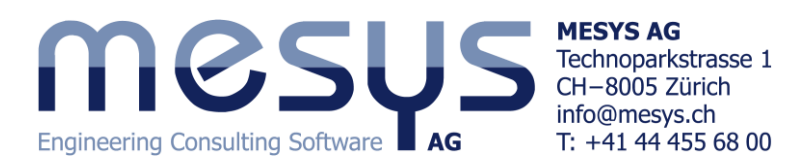

## **Define positioning**

The next step is to define the positioning of the shafts. For this select 'Positioning' in the system tree.

| MESYS Shaft Calculation - MESYS AG                     |
|--------------------------------------------------------|
| File Calculation Report Graphics Extras Help           |
|                                                        |
| System                                                 |
| System     Group 'Group 3' according gear pair 'G3-G4' |
| 4 Shafts                                               |
| 4 Group1                                               |
| Sharti                                                 |
| Shaft2                                                 |
| ▲ Group 3                                              |
| Shaft3                                                 |
| 4 Bearings                                             |
|                                                        |
| Support                                                |
| Support Grain                                          |
| B5 Group 2 2                                           |
| B6 Cylindrical gear pair G1-G2                         |
| Positioning Offset in x-direction dx 20 mm             |
| Gear connections                                       |
|                                                        |
|                                                        |
| · · · · · · · · · · · · · · · · · · ·                  |
|                                                        |
| ×                                                      |
|                                                        |
| Result overview                                        |
|                                                        |
|                                                        |
|                                                        |
|                                                        |

Add two constraints using the -button on the right. Several options for positioning are available. Select 'Group according gear pair' and position 'Group2' with pair 'G1-G2' and 'Group3' with pair 'G3-G4'. The angle could be changed, we just leave it to 0° for this example, getting a vertical orientation of all shafts.

Now click on 'Shafts' in the system tree and choose the x-y-plane for the view:

| 3,31 | cini ( |         | - |
|------|--------|---------|---|
| 4    | System |         |   |
|      | ⊿ Sha  | əfts    |   |
| I '  | ⊿      | Group 1 |   |
|      |        | Sha.    | . |
|      | ⊿      | Group 2 |   |
|      |        | Sha.    | . |
|      | ⊿      | Group 3 |   |
|      |        | Sha.    | . |
|      | ⊿ Bea  | arings  |   |
|      |        | B1      |   |
|      |        | B2      |   |
|      |        | B3      |   |
|      |        | B4      |   |
|      |        | R5      |   |

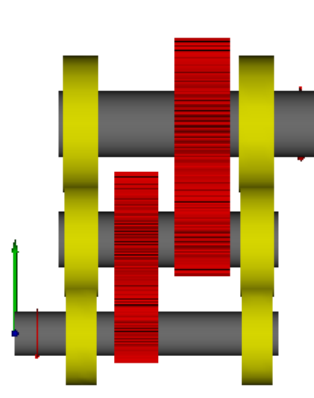

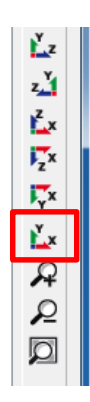

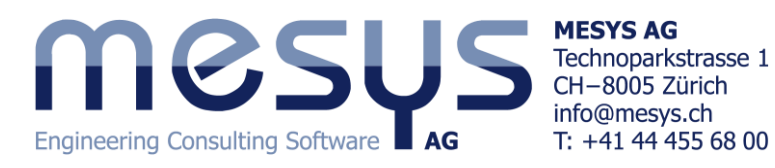

We see that there are collisions between the bearings. We go back to 'Gear connections' and change module for pair 'G1-G2' to 1.25 and to 1.75 for 'G3-G4'. Afterwards the space between the bearings is small, but we don't have any collisions:

| ▲ System    |  |
|-------------|--|
| ▲ Shafts    |  |
| ⊿ Group 1   |  |
| Sha         |  |
| Group 2     |  |
| Sha         |  |
| ▲ Group 3   |  |
| Sha         |  |
| # Bearings  |  |
| B1          |  |
| B2          |  |
| B3          |  |
| B4          |  |
| B5          |  |
| B6          |  |
| Positioning |  |

### **Running the calculation**

Before running the calculation we have to define the speed for the system. Enter a speed of 1000rpm for 'Shaft1'.

For all other shafts the flag behind the input of speed should not be set as the speed is calculated by the program.

| General   | Geometry | Loading | Supports |       |
|-----------|----------|---------|----------|-------|
| Name Sha  | aft1     |         |          |       |
| Material  |          | Steel   |          |       |
| Position  |          |         | x 0      | mm    |
| Speed     |          | г       | 1000     | rpm 🔽 |
| Temperatu | re       |         | T 20     | °C    |

After running the calculation the results overview should look similar to the following:

| Result overview                    |           |            |     |                                          |           |           | ć   |
|------------------------------------|-----------|------------|-----|------------------------------------------|-----------|-----------|-----|
| Minimal bearing reference life     | minL 10rh | 5206.8     | h   | Minimal bearing modified reference life  | minLnmrh  | 2696.97   | h   |
| Minimal static safety for bearings | minSF     | 3.31313    | ]   | Maximal bearing stress                   | pmax      | 2817.32   | MPa |
| Maximal displacement in x          | maxUx     | 0.00125648 | mm  | Maximal displacement in y                | maxUy     | 0.0105804 | mm  |
| Maximal displacement in z          | maxUz     | 0.0391698  | mm  | Maximal displacement in radial direction | maxUr     | 0.0395863 | mm  |
| Minimal root safety for gears      | minGearSF | 3.0644     | ]   | Minimal flank safety for gears           | minGearSH | 1.1457    | ]   |
| Maximal equivalent stress          | maxSigV   | 45.3345    | MPa | i                                        |           |           |     |

The safety factors for the gears depend on the selected program for gear calculations. We also did not enter any details for the gear calculations. Minimum bearing life is 5200h, static bearing safety is 3.3. Therefore bearings could be ok, dependent on the needs for life. Minimum gear safety is 1.14 for the flank and 3 for the root stresses, so gears should also be ok.

This can now be used to detail the shaft geometry and optimize the gears.

#### **Gear calculations**

For gear calculations the 'Required Life' on page 'System' should be defined. Also either 'Consider gears as stiffness' should be set which results in an automatic increase of shaft diameter according to the gears, or you should consider the gear stiffness in the shaft geometry yourself.

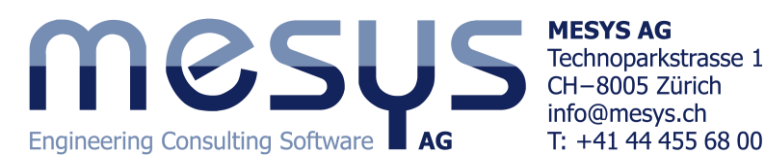

The gear calculation can be opened by selecting the gear pair in the system tree. Dependent on the gear calculation program it is opened within the shaft calculation program or as an extra window. Gear parameters can be changed and are read back on closing the gear calculation.

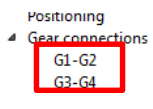

On the page 'Gear connections' the torque for each gear is shown and its safety factors. Selecting 'Cylindrical gear pairs' an overview for gear pair data is shown in a table.

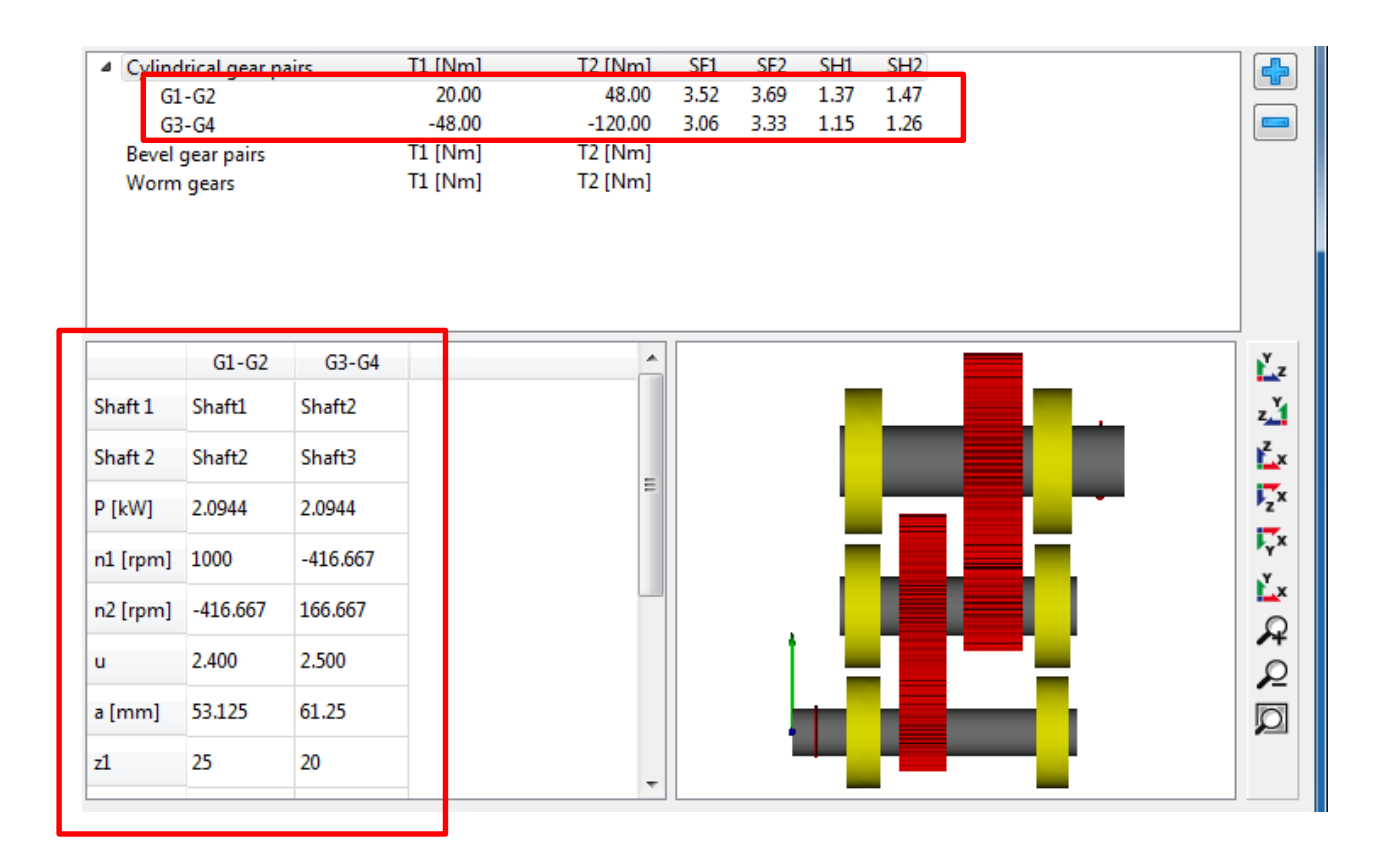

### **Graphics for gear pairs**

Two graphics for gear pairs are available so far. The line load and the gap width.

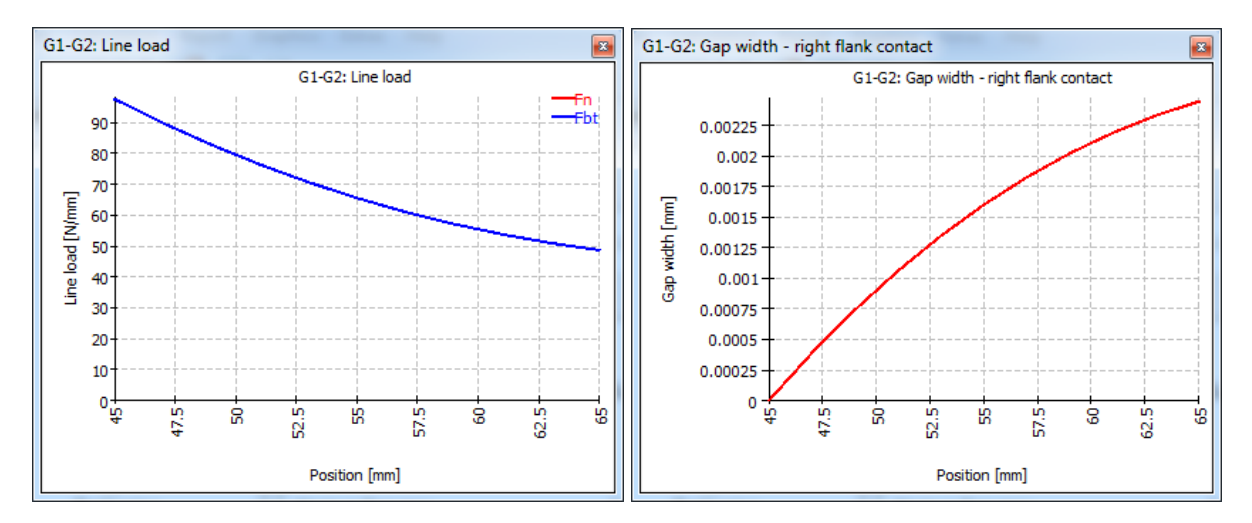

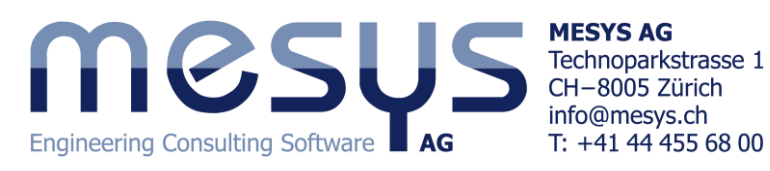

The gap width shows the gap between the flank if the contact would be just on one point. So in this case a flank line correction of  $2\mu$ m could be made. These diagrams are made with the setting 'Consider gears as stiffness' set. Gear mesh stiffness, shaft and bearing stiffness have an influence to these diagrams. But also manufacturing errors and housing stiffness have an influence on the real gearbox.

## **Considering load spectra**

Load spectra are added easily to the system. Go to the 'System' page, select 'Consider load spectrum' and then go to the new page 'Load spectrum':

| MESYS Shaft Calculation - MESYS AG - Tutorial ShaftSystems.xml |            |           |           |               |         |                 |        |  |  |  |
|----------------------------------------------------------------|------------|-----------|-----------|---------------|---------|-----------------|--------|--|--|--|
| File Calculation Repo                                          | rt Graphic | cs Extras | Help      |               |         |                 |        |  |  |  |
| 📄 📂 🔲 🥵 🔜 🖨                                                    |            |           |           |               |         |                 |        |  |  |  |
| System 🗗                                                       |            | Frequency | TOil [°C] | THousing [°C] | n [rpm] | T [°C]          | Mx [Nr |  |  |  |
| <ul> <li>System</li> <li>Load spectrum</li> </ul>              | Shaft      |           |           | <u> </u>      | Shaft1  | Shaft1          | Shaft1 |  |  |  |
| <ul> <li>A Shafts</li> <li>A Group 1</li> </ul>                | Element    |           |           |               | General | General         | Input  |  |  |  |
| Shaft1<br>Group 2                                              |            |           |           |               | Gene    | eral 🕨          | 1      |  |  |  |
| Shaft2                                                         |            |           |           |               | Shaf    | t <b>1 &gt;</b> | I      |  |  |  |
| Shaft3                                                         |            |           |           |               | Shaf    | t2 ►            | I      |  |  |  |
| <ul> <li>Bearings</li> <li>B1</li> </ul>                       |            |           |           |               | Shat    | All             |        |  |  |  |
| B2                                                             |            |           |           |               |         | _               |        |  |  |  |

Press the right mouse button and select 'Hide All'. Then press the right mouse button again and select 'Shaft1'->'General'->n and 'Shaft1'->"Input'->'Mx'. Then add two lines using the -button on the bottom:

|           | Frequency       | n [rpm]    | Mx [Nm] |
|-----------|-----------------|------------|---------|
| Shaft     |                 | Shaft1     | Shaft1  |
| Element   |                 | General    | Input   |
| 1         | 0.7             | 1000       | 20      |
| 2         | 0.3             | 500        | 30      |
|           |                 |            |         |
|           |                 |            |         |
|           |                 |            |         |
|           |                 |            |         |
|           |                 |            |         |
|           |                 |            |         |
|           |                 |            |         |
|           |                 |            |         |
| 📃 Run cal | culation for re | sult eleme | nt only |

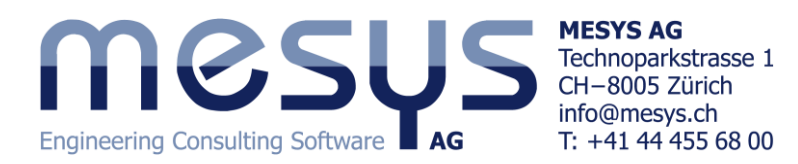

For a simple load spectrum we add a first case with frequency 0.7, speed 1000rpm and torque 20Nm and a second load case with frequency 0.3, speed 500 and torque 30.

Now all gears and bearing are calculated using the load spectrum. On the 'Gear connections' page we see the torques for each load case and the safety factors for the whole spectrum:

| 4 | Cylindrical gear pairs | T1 [Nm] | T2 [Nm] | SF1  | SF2  | SH1  | SH2  |
|---|------------------------|---------|---------|------|------|------|------|
|   | ⊿ G1-G2                | -       | -       | 2.46 | 2.58 | 1.18 | 1.27 |
|   | 1                      | 20.00   | 48.00   |      |      |      |      |
|   | 2                      | 30.00   | 72.00   |      |      |      |      |
|   | ▲ G3-G4                | -       | -       | 2.26 | 2.46 | 1.02 | 1.14 |
|   | 1                      | -48.00  | -120.00 |      |      |      |      |
|   | 2                      | -72.00  | -180.00 |      |      |      |      |
|   | Bevel gear pairs       | T1 [Nm] | T2 [Nm] |      |      |      |      |
|   | Worm gears             | T1 [Nm] | T2 [Nm] |      |      |      |      |
|   |                        |         |         |      |      |      |      |

An additional graphics for the gear connections show the line load for all load cases:

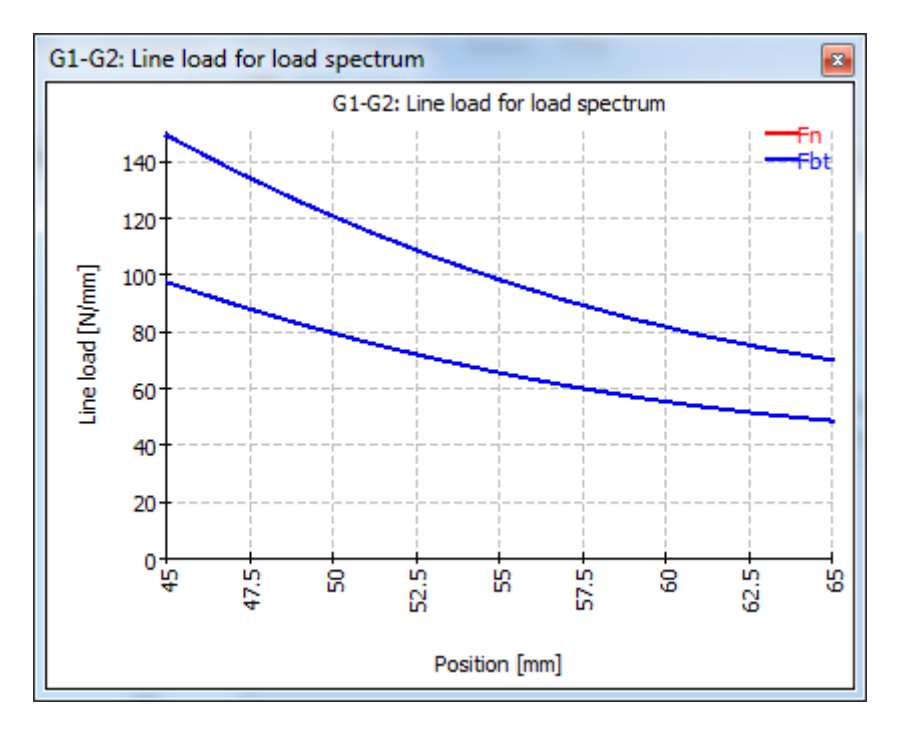